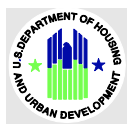

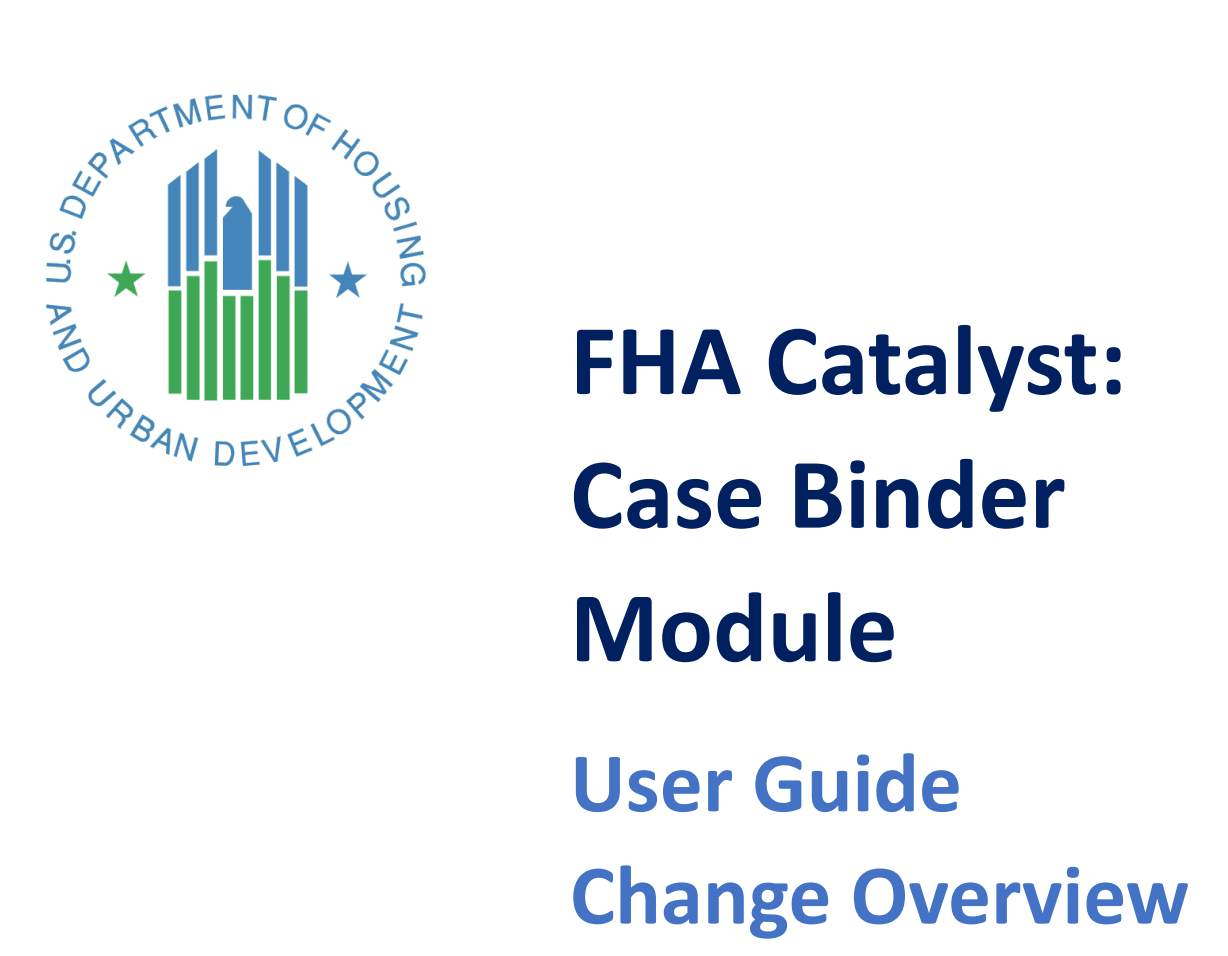

# **U.S. Department of Housing and Urban Development**

May 2024 Release 7.32

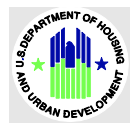

# **Solution Information**

|                  | Information                      |
|------------------|----------------------------------|
| Solution Name    | FHA Catalyst: Case Binder Module |
| Solution Acronym | N/A                              |
| Release Number   | 7.32                             |

# **Change Overview**

| Section Title             | Description                                                                                                    | Figure Link                                            |
|---------------------------|----------------------------------------------------------------------------------------------------|--------------------------------------------------------|
| Case Binder<br>Home Page  | <ul> <li>Create Tab no longer exists. The functionality now exists as a Create Case binder tab (located next to the binder Tab).</li> <li>Submission Type and FHA Case Number was removed from the view. Address Field, Last Modified Date, Case Binder was added to the list views</li> </ul>                                                                                                    | <u>Figure 1- Case Binder</u><br><u>Landing Page</u>    |
| Creating a<br>Case Binder | <ul> <li>Create Tab no longer exists. The functionality now exists as a Create Case binder tab (located next to the binder Tab).</li> <li>Layout has changed- all data entry and document upload are done on the same screen.</li> <li>Save and Close Button has been added- this allows the user to save a file but wait to send to FHA, if they need to come back to the file and add additional documents before sending to FHA.</li> <li>Lenders no longer need to enter in the type, QAD/PUD information, property address, or location.</li> <li>Connection between FHA Catalyst and FHA Connection has been added. Catalyst will request information from Connection and will display a message to the Lender at the time the Search Button is used, during creation and/or when the Submit button is used during initial submission or NOR Resubmission.</li> </ul> | <u>Figure 2 Case Binder</u><br><u>Creation Process</u> |
| Viewing<br>Binder Details | <ul> <li>Create Tab no longer exists. The functionality now exists as a Create Case binder tab (located next to the binder Tab).</li> <li>Layout has changed- all data entry and document upload are done on the same screen.</li> <li>Save and Close Button has been added- this allows the user to save a file but wait to send to FHA, if they need to come back to the file and add additional documents before sending to FHA.</li> <li>Lenders no longer need to enter in the type, QAD/PUD information, property address, or location.</li> </ul>                                                                                                    | <u>Figure 3 Binder Data</u><br><u>Screen</u>           |

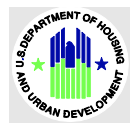

|                                | Connection between FHA Catalyst and FHA Connection has<br>been added. Catalyst will request information from Connection<br>and will display a message to the Lender at the time the Search<br>Button is used, during creation and/or when the Submit button<br>is used during initial submission or NOR Resubmission. |                                                   |
|--------------------------------|----------------------------------------------------------------------------------------------------|---------------------------------------------------|
| Viewing Case<br>Binder Details | A new section was added to the Case Binder Screen. This<br>section will show all Binders that have been associated with the<br>FHA Case Number.                                                                                                    | <u>Figure 4 Case Binder</u><br><u>Data Screen</u> |

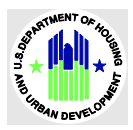

## **Case Binder Home Page**

### Description

- Create Tab no longer exists. The functionality now exists as a Create Case binder tab (located next to the binder Tab).
- Submission Type and FHA Case Number was removed from the view. Address Field, Last Modified Date, Case Binder was added to the list views

### Top Picture- Old Version

| 4 items • Sorted by ID • Filtered by All case binders • Record Type • Updated a few seconds ago       Q. Search this list       Q • III • C < G • T         ID ↑       FHA Case Number       Borrower Name       Status       Submission Type          1       CB-612504       421-5901750       Test FileUpload       Submitted       Forward Initial Submission          2       CB-612510       049-1893833       DW Demo One       Submitted       Forward Initial Submission          3       CB-612511       010-4053865       DW Demo Two       Submitted       Forward Initial Submission          4       CB-612512       010-4053865       DW Test Three       Submitted       Forward NOR Resubmission | 4 items - Sorted by ID - Filtered by All Case binders - Record Type - Updated a few seconds ago       Q. Search this list       Image: Control of the second second sec | 4 items - Sorted by ID - Filtered by All case binders - Record Type - Updated a few seconds ago       Q. Search this list       Image: Control of the time of the time of time of the time of the time of the time of the time of the time of the time of time of the time of time of time |   |        |          |                 |               |           |    |                       |                 | nders 🔻 🕴                 | rs<br>Case B | ase Binder   | A       |
|----------------------------------------------------------------------------------------------------|----------------------------------------------------------------------------------------------------|----------------------------------------------------------------------------------------------------|---|--------|----------|-----------------|---------------|-----------|----|-----------------------|-----------------|---------------------------|--------------|--------------|---------|
| ID ↑         V         FHA Case Number         V         Borrower Name         V         Status         V         Submission Type         V           1         CB-612504         421-5901750         Test FileUpload         Submitted         Forward Initial Submission         V           2         CB-612510         049-1893833         DW Demo One         Submitted         Forward Initial Submission         V           3         CB-612511         010-4053865         DW Demo Two         Submitted         Forward Initial Submission         V           4         CB-612512         010-4053865         DW Test Three         Submitted         Forward NOR Resubmission         V               | ID †       V       FHA Case Number       V       Borrower Name       V       Status       V       Submission Type       V         1       CB-612504       421-5901750       Test FileUpload       Submitted       Forward Initial Submission       •         2       CB-612510       049-1993833       DW Demo One       Submitted       Forward Initial Submission       •         3       CB-612511       010-4053865       DW Demo Two       Submitted       Forward Initial Submission       •         4       CB-612512       010-4053865       DW Test Three       Submitted       Forward NOR Resubmission       •                                                                                                    | ID ↑       V       FNA Case Number       V       Borrower Name       V       Status       V       Submission Type       V         1       CB-612504       421-5901750       Test FileUpload       Submitted       Forward Initial Submission       •         2       CB-612510       049-1893833       DW Demo One       Submitted       Forward Initial Submission       •         3       CB-612511       010-4053865       DW Demo Two       Submitted       Forward Initial Submission       •         4       CB-612512       010-4053865       DW Test Three       Submitted       Forward NOR Resubmission       •                                                                                                    |   | ш. с   | ۰ ي      |                 | rch this list | Q Se      | ;0 | ated a few seconds as | lecord Type • U | by All case binders - Rei | ID • Filtere | Sorted by IC | ns • So |
| 1         CB-612504         421-5901750         Test FileUpload         Submitted         Forward Initial Submission         •           2         CB-612510         049-1893833         DW Demo One         Submitted         Forward Initial Submission         •           3         CB-612511         010-4053865         DW Demo Two         Submitted         Forward Initial Submission         •           4         CB-612512         010-4053865         DW Test Three         Submitted         Forward NOR Resubmission         •                                                                                                    | 1     CB-612504     421-5901750     Test FileUpload     Submitted     Forward Initial Submission     •       2     CB-612510     049-1893833     DW Demo One     Submitted     Forward Initial Submission     •       3     CB-612511     010-4053865     DW Demo Two     Submitted     Forward Initial Submission     •       4     CB-612512     010-4053865     DW Test Three     Submitted     Forward NOR Resubmission     •                                                                                                    | 1     CB-612504     421-5901750     Test FileUpload     Submitted     Forward Initial Submission     •       2     CB-612510     049-1893833     DW Demo One     Submitted     Forward Initial Submission     •       3     CB-612511     010-4053865     DW Demo Two     Submitted     Forward Initial Submission     •       4     CB-612512     010-4053865     DW Test Three     Submitted     Forward NOR Resubmission     •                                                                                                    | ~ |        | ype      | ubmission Ty    | ~             | Status    | ne | V Borrower Nat        | e Number        | ✓ FHA Case                |              | ID †         |         |
| 2         CB-612510         049-1893833         DW Demo One         Submitted         Forward Initial Submission         ▼           3         CB-612511         010-4053865         DW Demo Two         Submitted         Forward Initial Submission         ▼           4         CB-612512         010-4053865         DW Test Three         Submitted         Forward NOR Resubmission         ▼                                                                                                    | 2     CB-612510     049-1893833     DW Demo One     Submitted     Forward Initial Submission       3     CB-612511     010-4053865     DW Demo Two     Submitted     Forward Initial Submission       4     CB-612512     010-4053865     DW Test Three     Submitted     Forward NOR Resubmission                                                                                                    | 2     CB-612510     049-1893833     DW Demo One     Submitted     Forward Initial Submission     Image: CB-612511       3     CB-612511     010-4053865     DW Demo Two     Submitted     Forward Initial Submission     Image: CB-612512       4     CB-612512     010-4053865     DW Test Three     Submitted     Forward NOR Resubmission     Image: CB-612512                                                                                                    |   | sion   | Submiss  | forward Initial |               | Submitted | t  | Test FileUploa        | 750             | 421-59017                 | 504          | CB-6125      | 1       |
| 3         CB-612511         010-4053865         DW Demo Two         Submitted         Forward Initial Submission              4         CB-612512         010-4053865         DW Test Three         Submitted         Forward NOR Resubmission                                                          4         CB-612512         010-4053865         DW Test Three             Submitted                     5         DW Test Three         Submitted                 6         DW Test Three         Submitted                 10         DI Test Three                                                                                                    | 3     CB-612511     010-4053865     DW Demo Two     Submitted     Forward Initial Submission       4     CB-612512     010-4053865     DW Test Three     Submitted     Forward NOR Resubmission                                                                                                    | 3     CB-612511     010-4053865     DW Demo Two     Submitted     Forward Initial Submission     •       4     CB-612512     010-4053865     DW Test Three     Submitted     Forward NOR Resubmission     •                                                                                                    | • | sion   | Submiss  | orward Initial  |               | Submitted | ,  | DW Demo On            | 1833            | 049-18938                 | 510          | CB-6125      | 2       |
| 4 CB-612512 010-4053865 DW Test Three Submitted Forward NOR Resubmission                                                                                                    | 4 CB-612512 010-4053865 DW Test Three Submitted Forward NOR Resubmission  ▼                                                                                                    | 4 CB-612512 010-4053865 DW Test Three Submitted Forward NOR Resubmission 🕶                                                                                                    |   | sion   | Submiss  | orward Initial  |               | Submitted | ,  | DW Demo Two           | 865             | 010-40538                 | 511          | CB-6125      | 3       |
|                                                                                                    |                                                                                                    |                                                                                                    | • | ission | Resubmis | forward NOR I   |               | Submitted | 1  | DW Test Three         | 1865            | 010-40538                 | 512          | CB-6125      | 1       |
|                                                                                                    |                                                                                                    |                                                                                                    |   |        |          |                 |               |           |    |                       |                 |                           |              |              |         |
|                                                                                                    |                                                                                                    |                                                                                                    |   |        |          |                 |               |           |    |                       |                 |                           |              |              |         |
|                                                                                                    |                                                                                                    |                                                                                                    |   |        |          |                 |               |           |    |                       |                 |                           |              |              |         |
|                                                                                                    |                                                                                                    |                                                                                                    |   |        |          |                 |               |           |    |                       |                 |                           |              |              |         |

#### **Bottom Picture- New Version**

|           |                                                                                                    |                                         |                                                                          |                 | Startin          | ÷O                                                                                                  |                  |
|-----------|----------------------------------------------------------------------------------------------------|-----------------------------------------|--------------------------------------------------------------------------|-----------------|------------------|----------------------------------------------------------------------------------------------------|------------------|
|           |                                                                                                    |                                         |                                                                          |                 |                  |                                                                                                    |                  |
| BINDE     | RS CREATE CASE BINDER                                                                                                    |                                         |                                                                          |                 |                  |                                                                                                    |                  |
|           |                                                                                                    |                                         |                                                                          |                 |                  |                                                                                                    |                  |
|           | Binders                                                                                                    |                                         |                                                                          |                 |                  |                                                                                                    |                  |
| 4 items   | Binders<br>All My Endorsement Bind<br>• Sorted by Binder Link • Filtered by All bi                                                                              | ders 👻 🖡<br>inders - Record Type, Lende | er Running User                                                          |                 | Q                | Search this list                                                                                    | 尊 -              |
| 4 items   | Binders<br>All My Endorsement Bind<br>• Sorted by Binder Link • Filtered by All bi<br>Binder Link ↑                                                             | ders                                    | er Running User                                                          | ✓ Borrower Na ✓ | Q Property Ad V  | Search this list<br>Last Modified Date                                                              | \$ *<br>~        |
| 4 items   | Binders<br>All My Endorsement Bind<br>• Sorted by Binder Link • Filtered by All bi<br>Binder Link ↑<br>023-9596072 Endorsement                                  | ders                                    | er Running User           V         Status           Submitted           | V Borrower Na V | Q Property Ad V  | Search this list<br>Last Modified Date<br>5/6/2024 5:30 PM                                          | \$<br>*          |
| 4 items - | Binders<br>All My Endorsement Bind<br>• Sorted by Binder Link • Filtered by All b<br>Binder Link ↑<br>023-9596072 Endorsement<br>023-9596072 LRS                | ders                                    | er Running User           V         Status           Submitted           | ✓ Borrower Na ✓ | Q, Property Ad 🗸 | Search this list<br>Last Modified Date<br>5/6/2024 5:30 PM<br>5/13/2024 6:52 PM                     | \$*              |
| 4 items - | Binders<br>All My Endorsement Bind<br>• Sorted by Binder Link • Filtered by All binder<br>023-9596072 Endorsement<br>023-9596072 LRS<br>023-9596072 Endorsement | ders                                    | er Running User           Status           Submitted           Submitted | V Borrower Na V | Q Property Ad V  | Search this list<br>Last Modified Date<br>5/6/2024 5:30 PM<br>5/13/2024 6:52 PM<br>5/3/2023 4:41 PM | 1\$1 *<br>*<br>* |

Figure 1- Case Binder Landing Page

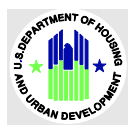

## **Creating a Case Binder**

### Description

- Create Tab no longer exists. The functionality now exists as a Create Case binder tab (located next to the binder Tab).
- > Layout has changed- all data entry and document upload are done on the same screen.
- Save and Close Button has been added- this allows the user to save a file but wait to send to FHA, if they need to come back to the file and add additional documents before sending to FHA.
- > Lenders no longer need to enter in the type, QAD/PUD information, property address, or location.
- Connection between FHA Catalyst and FHA Connection has been added. Catalyst will request information from Connection and will display a message to the Lender at the time the Search Button is used, during creation and/or when the Submit button is used during initial submission or NOR Resubmission.

> Our records indicate that the FHA Case Number you entered is not associated with a case binder that was requested by FHA. Please ensure that you have entered the correct case number.

The binder cannot be submitted because this case number is cancelled.

> "This case binder has already been submitted."

> "This case number is associated with an FHA Approved eCaseBinder Lender. The binder must be submitted through the FHA Connection eCaseBinder process."

➢ "This case number is associated with an FHA Approved eCaseBinder Lender. The binder must be submitted through the FHA Connection eCaseBinder process."

 $\succ$  "Insurance Application Screen in FHA Connection must be completed prior to binder submission.

> "Our records indicate that the FHA Case Number you entered is not associated with a case binder that was requested by FHA. Please ensure that you have entered the correct case number."

> "Our records indicate that the FHA Case Number you entered is not associated with a case binder that was requested by FHA. Please ensure that you have entered the correct case number."

> "Our records indicate that the FHA Case Number you entered is not associated with a case binder that was requested by FHA. Please ensure that you have entered the correct case number."

Second Appraisal Must Be Logged Prior To Binder Submission"

> "The appraisal has not been logged in FHA Connection. Please complete Appraisal Logging prior to binder submission."

> Our records indicate that FHA Case Number, #######, is not associated with a case binder requested by FHA. Please ensure that you entered the correct case number.

> This case binder has already been submitted. Case Binder already exists for this Case Number. Click here to view.

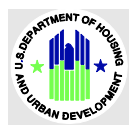

## Top Picture- Old Version

| :                       |
|-------------------------|
|                         |
| ;                       |
|                         |
|                         |
|                         |
| h                       |
| Next                    |
|                         |
|                         |
|                         |
|                         |
|                         |
|                         |
|                         |
|                         |
|                         |
|                         |
| Description Description |
| Previous                |
|                         |
|                         |
|                         |
|                         |
|                         |
|                         |
|                         |
|                         |
|                         |
|                         |
|                         |
|                         |
|                         |

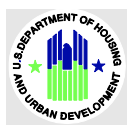

| CASE BINDERS CREATE File successfully uploaded | Finish |
|------------------------------------------------|--------|
|                                                |        |
|                                                | \$     |

### **Bottom Picture- New Version**

| ase Bind | der    |        |
|----------|--------|--------|
| FHA Case | Number |        |
| XXX-XX   | XXXXXX | Search |

#### Figure 2 Case Binder Creation Process

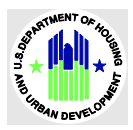

## **Viewing Binder Details**

### Description

- Create Tab no longer exists. The functionality now exists as a Create Case binder tab (located next to the binder Tab).
- > Layout has changed- all data entry and document upload are done on the same screen.
- Save and Close Button has been added- this allows the user to save a file but wait to send to FHA, if they need to come back to the file and add additional documents before sending to FHA.
- > Lenders no longer need to enter in the type, QAD/PUD information, property address, or location.
- Connection between FHA Catalyst and FHA Connection has been added. Catalyst will request information from Connection and will display a message to the Lender at the time the Search Button is used, during creation and/or when the Submit button is used during initial submission or NOR Resubmission.

#### Top Picture- Old Version

| CB-612514                                      |                            |
|------------------------------------------------|----------------------------|
| FHA Case Number<br>049-1893899                 | Loan Number<br>33333       |
| Borrower Name<br>Cindy Borrower                | Lender Name<br>Happy Homes |
| Submission Type<br>Forward Initial Submission  | Lender ID<br>13065         |
| Created By C1 Tom James, 11/28/2023 4:42 PM    | Location<br>Denver         |
| Comments                                       | Status<br>Submitted        |
| Last Modified By Com James, 11/28/2023 4:42 PM | Status Date 3              |
|                                                |                            |
| Download File                                  |                            |
| test.docx                                      |                            |
| Back                                           | Delete                     |

#### **Bottom Picture- New Version**

| Binder Name<br>B-001862    |                  | Case Number<br>023-9596072         |                         |   |
|----------------------------|------------------|------------------------------------|-------------------------|---|
| Type<br>Endorsement        |                  | Case Binder<br>CB-595908           |                         |   |
| Status<br>Submitted        |                  | Comments<br>Data migration 4-24-24 |                         | / |
| Program Type<br>Forward    |                  |                                    |                         |   |
| •                          | l≽-              |                                    |                         |   |
| Download File              |                  |                                    |                         |   |
| File Name                  | File Type        |                                    | Uploaded Date           |   |
| Nor resubmission test.docx | NOR Resubmission |                                    | May 2, 2024, 3:07:51 PM |   |

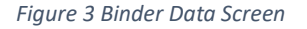

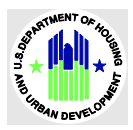

# **Viewing Case Binder Details**

# Description

A new section was added to the Case Binder Screen. This section will show all Binders that have been associated with the FHA Case Number.

### New Version

| FHA Case Number<br>023-9596072                                                                          |                                           | Loan Number                                            |              |                   |
|----------------------------------------------------------------------------------------------------|-------------------------------------------|--------------------------------------------------------|--------------|-------------------|
| Borrower Name                                                                                           |                                           | Property Address                                       |              |                   |
| Secondary Lender Name                                                                                   |                                           | Lender Name                                            |              |                   |
| Program Type<br>Forward                                                                                 |                                           | Lender ID<br>29382                                     |              |                   |
|                                                                                                    |                                           |                                                        | N            |                   |
|                                                                                                    |                                           | Location<br>Santa Ana                                  | L2           |                   |
| <b>D</b> iadau (/)                                                                                      |                                           | Location<br>Santa Ana                                  | 13           |                   |
| G Binders (4)                                                                                           |                                           | Location<br>Santa Ana                                  | r\$          |                   |
| G Binders (4)<br>Binder Link                                                                            | Туре                                      | Location<br>Santa Ana<br>Statu                         | us           |                   |
| G Binders (4)<br>Binder Link<br>023-9596072 Endorsement                                                 | <b>Type</b><br>Endorsement                | Location<br>Santa Ana<br>Statu<br>Subn                 | us<br>nitted | v                 |
| Binders (4) Binder Link 023-9596072 Endorsement 023-9596072 LRS                                         | Type<br>Endorsement<br>LRS                | Location<br>Santa Ana<br>Statu<br>Subn<br>Subn         | us<br>nitted | v<br>v            |
| Binders (4) Binder Link 023-9596072 Endorsement 023-9596072 LRS 023-9596072 LRS 023-9596072 Endorsement | Type<br>Endorsement<br>LRS<br>Endorsement | Location<br>Santa Ana<br>Statu<br>Subn<br>Subn<br>Subn | us<br>nitted | (V)<br>(V)<br>(V) |

Figure 4 Case Binder Data Screen